# 1、Vue 快速入门

## 1.1、Vue的介绍

- Vue是一套构建用户界面的渐进式前端框架。
- 只关注视图层,并且非常容易学习,还可以很方便的与其它库或已有项目整合。
- 通过尽可能简单的API来实现响应数据的绑定和组合的视图组件。
- 特点
  - 易用:在有HTMLCSSJavaScript的基础上,快速上手。
  - 灵活:简单小巧的核心,渐进式技术栈,足以应付任何规模的应用。
  - 性能: 20kbmin+gzip运行大小、超快虚拟DOM、最省心的优化。

## 1.2、Vue的快速入门

#### • 开发步骤

- 1. 下载和引入vue.js文件。
- 编写入门程序。
   视图:负责页面渲染,主要由HTML+CSS构成。
   脚本:负责业务数据模型 (Model) 以及数据的处理逻辑。
- 代码实现

```
<!DOCTYPE html>
<html lang="en">
<head>
   <meta charset="UTF-8">
    <meta name="viewport" content="width=device-width, initial-scale=1.0">
   <title>快速入门</title>
</head>
<body>
   <!-- 视图 -->
    <div id="div">
       {{msg}}
   </div>
</body>
<script <pre>src="js/vue.js"></script>
<script>
   // 脚本
   new Vue({
        el:"#div",
        data:{
            msg:"Hello Vue"
        }
   });
</script>
</html>
```

## 1.3、Vue快速入门详解

• Vue 核心对象:每一个 Vue 程序都是从一个 Vue 核心对象开始的。

```
let vm = new Vue({
    选项列表;
});
```

• 选项列表

el选项:用于接收获取到页面中的元素。(根据常用选择器获取)。 data选项:用于保存当前Vue对象中的数据。在视图中声明的变量需要在此处赋值。 methods选项:用于定义方法。方法可以直接通过对象名调用,this代表当前Vue对象。

- 数据绑定
   在视图部分获取脚本部分的数据。
   {{变量名}}
- 1.4、Vue快速入门的升级

```
<!DOCTYPE html>
<html lang="en">
<head>
   <meta charset="UTF-8">
   <meta name="viewport" content="width=device-width, initial-scale=1.0">
   <title>快速入门升级</title>
</head>
<body>
   <!-- 视图 -->
   <div id="div">
       <div>姓名: {{name}}</div>
       <div>班级: {{classRoom}}</div>
       <button onclick="hi()">打招呼</button>
       <button onclick="update()">修改班级</button>
   </div>
</body>
<script <pre>src="js/vue.js"></script>
<script>
   // 脚本
   let vm = new Vue({
       el:"#div",
       data:{
           name:"张三",
           classRoom:"黑马程序员"
       },
       methods:{
           study(){
               alert(this.name + "正在" + this.classRoom + "好好学习!");
           }
       }
   });
   //定义打招呼方法
   function hi(){
       vm.study();
   }
   //定义修改班级
   function update(){
       vm.classRoom = "传智播客";
   }
```

## 1.5、Vue小结

- Vue是一套构建用户界面的渐进式前端框架。
- Vue的程序包含视图和脚本两个核心部分。
- 脚本部分
  - Vue核心对象。
  - 选项列表
    - el: 接收获取的元素。
    - data:保存数据。
    - methods: 定义方法。
- 视图部分
  - 数据绑定: {{变量名}}

# 2、Vue 常用指令

## 2.1、指令介绍

- 指令:是带有 v- 前缀的特殊属性,不同指令具有不同含义。例如 v-html, v-if, v-for。
- 使用指令时,通常编写在标签的属性上,值可以使用 JS 的表达式。
- 常用指令

| 指令        | 作用                            |  |  |  |
|-----------|-------------------------------|--|--|--|
| v-html    | 把文本解析为HTML代码                  |  |  |  |
| v-bind    | 为HTML标签绑定属性值                  |  |  |  |
| v-if      |                               |  |  |  |
| v-else    | 条件性的渲染某元素,判定为true时渲染,否则不渲染    |  |  |  |
| v-else-if |                               |  |  |  |
| v-show    | 根据条件展示某元素,区别在于切换的是display属性的值 |  |  |  |
| v-for     | 列表渲染,遍历容器的元素或者对象的属性           |  |  |  |
| v-on      | 为HTML标签绑定事件                   |  |  |  |
| v-model   | 在表单元素上创建双向数据绑定                |  |  |  |

## 2.2、文本插值

• v-html:把文本解析为HTML代码。

```
<!DOCTYPE html>
<html lang="en">
<head>
        <meta charset="UTF-8">
        <meta name="viewport" content="width=device-width, initial-scale=1.0">
        <title>文本插值</title>
</head>
<body>
        <div id="div">
```

```
 <div>{{msg}}</div>
 <div v-html="msg"></div>
 </div>
</body>
<script src="js/vue.js"></script>
 <script>
    new Vue({
      el:"#div",
      data:{
         msg:"<b>Hello Vue</b>"
      }
    });
 </script>
</html>
```

### 2.3、绑定属性

• v-bind:为 HTML 标签绑定属性值。

```
<!DOCTYPE html>
<html lang="en">
<head>
   <meta charset="UTF-8">
   <meta name="viewport" content="width=device-width, initial-scale=1.0">
   <title>绑定属性</title>
   <style>
        .my{
           border: 1px solid red;
       }
    </style>
</head>
<body>
    <div id="div">
       <a v-bind:href="url">百度一下</a>
       <br>
       <a :href="url">百度一下</a>
       <br>
        <div :class="cls">我是div</div>
    </div>
</body>
<script <pre>src="js/vue.js"></script>
<script>
   new Vue({
       el:"#div",
        data:{
            url:"https://www.baidu.com",
            cls:"my"
       }
    });
</script>
</html>
```

### 2.4、条件渲染

• v-if:条件性的渲染某元素,判定为真时渲染,否则不渲染。

- v-else: 条件性的渲染。
- v-else-if: 条件性的渲染。
- v-show: 根据条件展示某元素,区别在于切换的是display属性的值。

```
<!DOCTYPE html>
<html lang="en">
<head>
   <meta charset="UTF-8">
   <meta name="viewport" content="width=device-width, initial-scale=1.0">
   <title>条件渲染</title>
</head>
<body>
   <div id="div">
       <!-- 判断num的值,对3取余 余数为0显示div1 余数为1显示div2 余数为2显示div3
-->
       <div v-if="num % 3 == 0">div1</div>
       <div v-else-if="num % 3 == 1">div2</div>
       <div v-else="num % 3 == 2">div3</div>
       <div v-show="flag">div4</div>
   </div>
</body>
<script <pre>src="js/vue.js"></script>
<script>
   new Vue({
       el:"#div",
       data:{
           num:1,
           flag:false
       }
   });
</script>
</html>
```

## 2.5、列表渲染

• v-for:列表渲染,遍历容器的元素或者对象的属性。

```
<!DOCTYPE html>
<html lang="en">
<head>
   <meta charset="UTF-8">
   <meta name="viewport" content="width=device-width, initial-scale=1.0">
   <title>列表渲染</title>
</head>
<body>
   <div id="div">
      <u1>
         {{name}}
         </1i>
         {{value}}
         </1i>
```

```
</div>
</body>
<script <pre>src="js/vue.js"></script>
<script>
   new Vue({
        el:"#div",
        data:{
            names:["张三","李四","王五"],
            student:{
                name:"张三",
                age:23
            }
        }
   });
</script>
</html>
```

## 2.6、事件绑定

• v-on:为 HTML 标签绑定事件。

```
<!DOCTYPE html>
<html lang="en">
<head>
   <meta charset="UTF-8">
   <meta name="viewport" content="width=device-width, initial-scale=1.0">
   <title>事件绑定</title>
</head>
<body>
   <div id="div">
       <div>{{name}}</div>
       <button v-on:click="change()">改变div的内容</button>
       <button v-on:dblclick="change()">改变div的内容</button>
       <button @click="change()">改变div的内容</button>
   </div>
</body>
<script <pre>src="js/vue.js"></script>
<script>
   new Vue({
       el:"#div",
       data:{
           name:"黑马程序员"
       },
       methods:{
           change(){
               this.name = "传智播客"
           }
       }
   });
</script>
</html>
```

## 2.7、表单绑定

• 表单绑定

v-model: 在表单元素上创建双向数据绑定。

• 双向数据绑定 更新data数据,页面中的数据也会更新。 更新页面数据,data数据也会更新。

#### • MVVM模型(ModelViewViewModel): 是MVC模式的改进版

在前端页面中,JS对象表示Model,页面表示View,两者做到了最大限度的分离。 将Model和View关联起来的就是ViewModel,它是桥梁。

ViewModel负责把Model的数据同步到View显示出来,还负责把View修改的数据同步回Model。

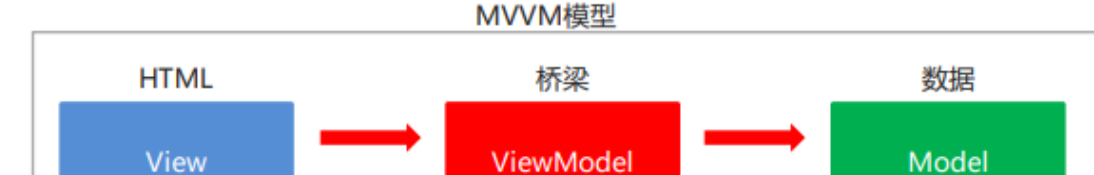

```
<!DOCTYPE html>
<html lang="en">
<head>
    <meta charset="UTF-8">
    <meta name="viewport" content="width=device-width, initial-scale=1.0">
   <title>表单绑定</title>
</head>
<body>
    <div id="div">
        <form autocomplete="off">
            姓名: <input type="text" name="username" v-model="username">
            <br>
            年龄: <input type="number" name="age" v-model="age">
        </form>
    </div>
</body>
<script <pre>src="js/vue.js"></script>
<script>
   new Vue({
        el:"#div",
        data:{
            username:"张三",
            age:23
        }
    });
</script>
</html>
```

#### 2.8、小结

- 指令: 是带有v-前缀的特殊属性, 不同指令具有不同含义。
- 文本插值

v-html: 把文本解析为HTML代码。

• **绑定属性** v-bind:为HTML标签绑定属性值。 • 条件渲染

v-if:条件性的渲染某元素,判定为真时渲染,否则不渲染。 v-else:条件性的渲染。 v-else-if:条件性的渲染。 v-show:根据条件展示某元素,区别在于切换的是display属性的值。

- **列表渲染** v-for:列表渲染,遍历容器的元素或者对象的属性。
- **事件绑定** v-on:为HTML标签绑定事件。
- 表单绑定 v-model:在表单元素上创建双向数据绑定。

# 3、Element 基本使用

# 3.1、Element介绍

- Element:网站快速成型工具。是饿了么公司前端开发团队提供的一套基于Vue的网站组件库。
- 使用Element前提必须要有Vue。
- 组件:组成网页的部件,例如超链接、按钮、图片、表格等等~
- Element官网: <u>https://element.eleme.cn/#/zh-CN</u>
- 自己完成的按钮

#### 我是按钮

• Element 提供的按钮

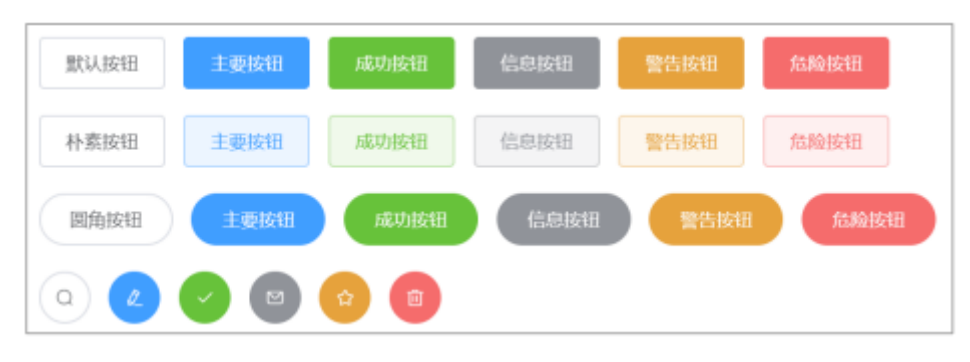

## 3.2、Element快速入门

#### 开发步骤

- 1. 下载 Element 核心库。
- 2. 引入 Element 样式文件。
- 3. 引入 Vue 核心 js 文件。
- 4. 引入 Element 核心 js 文件。
- 5. 编写按钮标签。
- 6. 通过 Vue 核心对象加载元素。
- 代码实现

```
<!DOCTYPE html>
<html lang="en">
<head>
<meta charset="UTF-8">
```

```
<meta name="viewport" content="width=device-width, initial-scale=1.0">
    <title>快速入门</title>
    <link rel="stylesheet" href="element-ui/lib/theme-chalk/index.css">
    <script <pre>src="js/vue.js"></script>
    <script src="element-ui/lib/index.js"></script>
</head>
<body>
    <button>我是按钮</button>
    <br>
    <div id="div">
        <el-row>
            <el-button>默认按钮</el-button>
            <el-button type="primary">主要按钮</el-button>
            <el-button type="success">成功按钮</el-button>
            <el-button type="info">信息按钮</el-button>
            <el-button type="warning">警告按钮</el-button>
            <el-button type="danger">危险按钮</el-button>
          </el-row>
          <br>
          <el-row>
            <el-button plain>朴素按钮</el-button>
            <el-button type="primary" plain>主要按钮</el-button>
            <el-button type="success" plain>成功按钮</el-button>
            <el-button type="info" plain>信息按钮</el-button>
            <el-button type="warning" plain>警告按钮</el-button>
            <el-button type="danger" plain>危险按钮</el-button>
          </el-row>
          <br>
          <el-row>
            <el-button round>圆角按钮</el-button>
            <el-button type="primary" round>主要按钮</el-button>
            <el-button type="success" round>成功按钮</el-button>
            <el-button type="info" round>信息按钮</el-button>
            <el-button type="warning" round>警告按钮</el-button>
            <el-button type="danger" round>危险按钮</el-button>
          </el-row>
          <br>
          <el-row>
            <el-button icon="el-icon-search" circle></el-button>
            <el-button type="primary" icon="el-icon-edit" circle></el-</pre>
button>
            <el-button type="success" icon="el-icon-check" circle></el-</pre>
button>
            <el-button type="info" icon="el-icon-message" circle></el-</pre>
button>
            <el-button type="warning" icon="el-icon-star-off" circle></el-</pre>
button>
            <el-button type="danger" icon="el-icon-delete" circle></el-</pre>
button>
          </el-row>
    </div>
</body>
<script>
    new Vue({
        el:"#div"
   });
</script>
</html>
```

## 3.3、基础布局

将页面分成最多24个部分,自由切分。

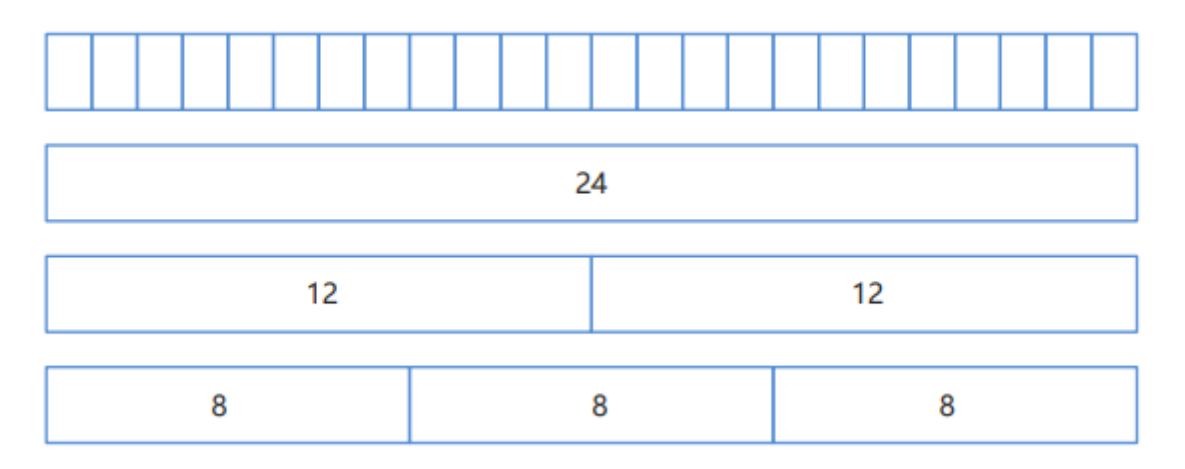

```
<!DOCTYPE html>
<html lang="en">
<head>
    <meta charset="UTF-8">
    <meta name="viewport" content="width=device-width, initial-scale=1.0">
    <title>基础布局</title>
    <link rel="stylesheet" href="element-ui/lib/theme-chalk/index.css">
    <script <pre>src="js/vue.js"></script>
    <script <pre>src="element-ui/lib/index.js"></script>
    <style>
        .el-row {
            /* 行距为20px */
            margin-bottom: 20px;
        }
        .bg-purple-dark {
            background: red;
        }
        .bg-purple {
            background: blue;
        }
        .bg-purple-light {
            background: green;
        }
        .grid-content {
            /* 边框圆润度 */
            border-radius: 4px;
            /* 行高为36px */
            min-height: 36px;
        }
      </style>
</head>
<body>
    <div id="div">
        <el-row>
            <el-col :span="24"><div class="grid-content bg-purple-dark">
</div></el-col>
```

```
</el-row>
          <el-row>
            <el-col :span="12"><div class="grid-content bg-purple"></div></div>
</el-col>
            <el-col :span="12"><div class="grid-content bg-purple-light">
</div></el-col>
          </el-row>
          <el-row>
            <el-col :span="8"><div class="grid-content bg-purple"></div>
</el-col>
            <el-col :span="8"><div class="grid-content bg-purple-light">
</div></el-col>
            <el-col :span="8"><div class="grid-content bg-purple"></div>
</el-col>
          </el-row>
          <el-row>
            <el-col :span="6"><div class="grid-content bg-purple"></div></div>
</el-col>
            <el-col :span="6"><div class="grid-content bg-purple-light">
</div></el-col>
            <el-col :span="6"><div class="grid-content bg-purple"></div></div>
</el-col>
            <el-col :span="6"><div class="grid-content bg-purple-light">
</div></el-col>
          </el-row>
          <el-row>
            <el-col :span="4"><div class="grid-content bg-purple"></div></div>
</el-col>
            <el-col :span="4"><div class="grid-content bg-purple-light">
</div></el-col>
            <el-col :span="4"><div class="grid-content bg-purple"></div></div>
</el-col>
            <el-col :span="4"><div class="grid-content bg-purple-light">
</div></el-col>
            <el-col :span="4"><div class="grid-content bg-purple"></div></div>
</el-col>
            <el-col :span="4"><div class="grid-content bg-purple-light">
</div></el-col>
          </el-row>
    </div>
</body>
<script>
    new Vue({
        el:"#div"
    });
</script>
</html>
```

## 3.4、容器布局

将页面分成头部区域、侧边栏区域、主区域、底部区域。

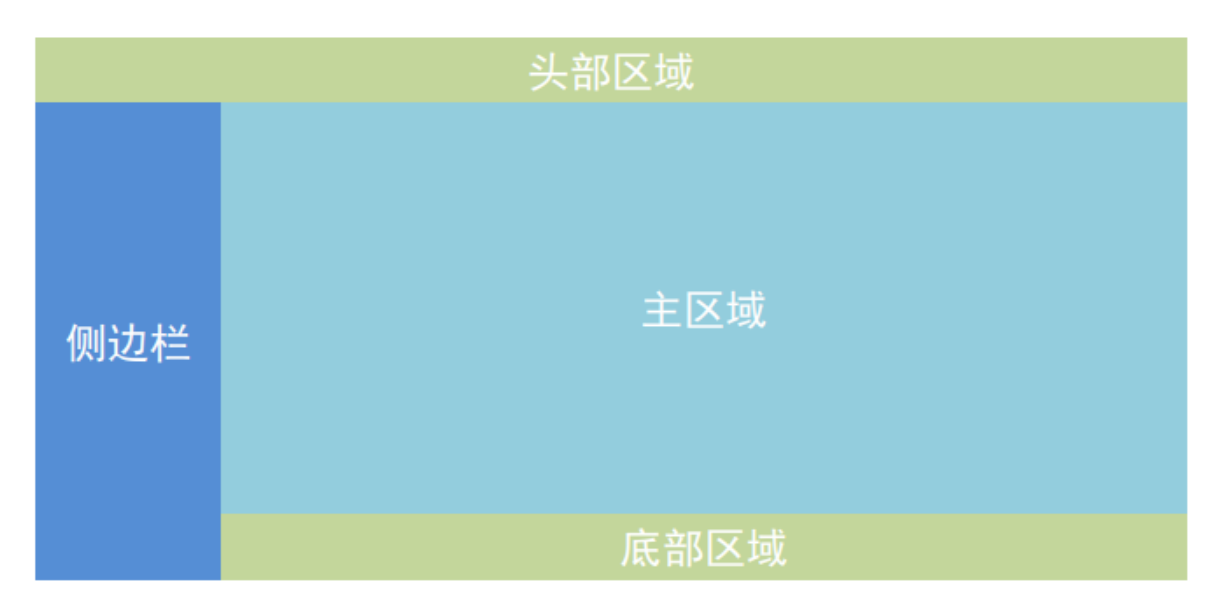

```
<!DOCTYPE html>
<html lang="en">
<head>
    <meta charset="UTF-8">
    <meta name="viewport" content="width=device-width, initial-scale=1.0">
    <title>容器布局</title>
    <link rel="stylesheet" href="element-ui/lib/theme-chalk/index.css">
    <script <pre>src="js/vue.js"></script>
    <script <pre>src="element-ui/lib/index.js"></script>
    <style>
        .el-header, .el-footer {
            background-color: #d18e66;
            color: #333;
            text-align: center;
            height: 100px;
        }
        .el-aside {
            background-color: #55e658;
            color: #333;
            text-align: center;
            height: 580px;
       }
        .el-main {
            background-color: #5fb1f3;
            color: #333;
            text-align: center;
            height: 520px;
       }
    </style>
</head>
<body>
    <div id="div">
        <el-container>
            <el-header>头部区域</el-header>
            <el-container>
              <el-aside width="200px">侧边栏区域</el-aside>
              <el-container>
                <el-main>主区域</el-main>
                <el-footer>底部区域</el-footer>
```

```
</el-container>
</el-container>
</div>
</body>
<script>
new Vue({
el:"#div"
});
</script>
</html>
```

#### 3.5、表单组件

由输入框、下拉列表、单选框、多选框等控件组成,用以收集、校验、提交数据。

```
<!DOCTYPE html>
<html lang="en">
<head>
    <meta charset="UTF-8">
    <meta name="viewport" content="width=device-width, initial-scale=1.0">
    <title>表单组件</title>
    <link rel="stylesheet" href="element-ui/lib/theme-chalk/index.css">
    <script <pre>src="js/vue.js"></script>
    <script <pre>src="element-ui/lib/index.js"></script>
</head>
<body>
    <div id="div">
        <el-form :model="ruleForm" :rules="rules" ref="ruleForm" label-</pre>
width="100px" class="demo-ruleForm">
            <el-form-item label="活动名称" prop="name">
              <el-input v-model="ruleForm.name"></el-input>
            </el-form-item>
            <el-form-item label="活动区域" prop="region">
              <el-select v-model="ruleForm.region" placeholder="请选择活动区
域">
                <el-option label="区域一" value="shanghai"></el-option>
                <el-option label="区域二" value="beijing"></el-option>
              </el-select>
            </el-form-item>
            <el-form-item label="活动时间" required>
              <el-col :span="11">
                <el-form-item prop="date1">
                  <el-date-picker type="date" placeholder="选择日期" v-
model="ruleForm.date1" style="width: 100%;"></el-date-picker>
                </el-form-item>
              </el-col>
              <el-col class="line" :span="2">-</el-col>
              <el-col :span="11">
                <el-form-item prop="date2">
                  <el-time-picker placeholder="选择时间" v-
model="ruleForm.date2" style="width: 100%;"></el-time-picker>
                </el-form-item>
              </el-col>
            </el-form-item>
```

```
<el-form-item label="即时配送" prop="delivery">
             <el-switch v-model="ruleForm.delivery"></el-switch>
           </el-form-item>
           <el-form-item label="活动性质" prop="type">
             <el-checkbox-group v-model="ruleForm.type">
                <el-checkbox label="美食/餐厅线上活动" name="type"></el-
checkbox>
               <el-checkbox label="地推活动" name="type"></el-checkbox>
               <el-checkbox label="线下主题活动" name="type"></el-checkbox>
                <el-checkbox label="单纯品牌曝光" name="type"></el-checkbox>
             </el-checkbox-group>
           </el-form-item>
           <el-form-item label="特殊资源" prop="resource">
             <el-radio-group v-model="ruleForm.resource">
                <el-radio label="线上品牌商赞助"></el-radio>
               <el-radio label="线下场地免费"></el-radio>
             </el-radio-group>
           </el-form-item>
           <el-form-item label="活动形式" prop="desc">
              <el-input type="textarea" v-model="ruleForm.desc"></el-input>
           </el-form-item>
           <el-form-item>
             <el-button type="primary" @click="submitForm('ruleForm')">立即
创建</el-button>
              <el-button @click="resetForm('ruleForm')">重置</el-button>
           </el-form-item>
          </el-form>
    </div>
</bodv>
<script>
   new Vue({
       el:"#div",
       data:{
           ruleForm: {
               name: '',
               region: ",
               date1: '',
               date2: ''
               delivery: false,
               type: [],
               resource: '',
               desc: ''
               },
        rules: {
         name: [
           { required: true, message: '请输入活动名称', trigger: 'blur' },
           { min: 3, max: 5, message: '长度在 3 到 5 个字符', trigger: 'blur'
}
         ],
          region: [
           { required: true, message: '请选择活动区域', trigger: 'change' }
          ],
         date1: [
           { type: 'date', required: true, message: '请选择日期', trigger:
'change' }
         ],
         date2: [
```

```
{ type: 'date', required: true, message: '请选择时间', trigger:
'change' }
         ],
         type: [
           { type: 'array', required: true, message: '请至少选择一个活动性质',
trigger: 'change' }
         ],
         resource: [
           { required: true, message: '请选择活动资源', trigger: 'change' }
         ],
         desc: [
           { required: true, message: '请填写活动形式', trigger: 'blur' }
         ]
       }
       },
       methods:{
           submitForm(formName) {
               this.$refs[formName].validate((valid) => {
               if (valid) {
                   alert('submit!');
               } else {
                   console.log('error submit!!');
                   return false;
               }
               });
           },
           resetForm(formName) {
               this.$refs[formName].resetFields();
           }
       }
   });
</script>
</html>
```

## 3.6、表格组件

用于展示多条结构类似的数据,可对数据进行编辑、删除或其他自定义操作。

```
<!DOCTYPE html>
<html lang="en">
<head>
    <meta charset="UTF-8">
    <meta name="viewport" content="width=device-width, initial-scale=1.0">
    <title>表格组件</title>
    <link rel="stylesheet" href="element-ui/lib/theme-chalk/index.css">
    <script <pre>src="js/vue.js"></script>
    <script <pre>src="element-ui/lib/index.js"></script>
</head>
<body>
    <div id="div">
        <template>
            <el-table
              :data="tableData"
              style="width: 100%">
              <el-table-column
```

```
prop="date"
               label="日期"
               width="180">
             </el-table-column>
             <el-table-column
               prop="name"
               label="姓名"
               width="180">
             </el-table-column>
             <el-table-column
               prop="address"
               label="地址">
             </el-table-column>
             <el-table-column
               1abe1="操作"
               width="180">
               <el-button type="warning">编辑</el-button>
               <el-button type="danger">删除</el-button>
             </el-table-column>
           </el-table>
         </template>
   </div>
</body>
<script>
   new Vue({
       el:"#div",
       data:{
           tableData: [{
               date: '2016-05-02',
               name: '王小虎',
               address: '上海市普陀区金沙江路 1518 弄'
           }, {
               date: '2016-05-04',
               name: '王小虎',
               address: '上海市普陀区金沙江路 1517 弄'
           }, {
               date: '2016-05-01',
               name: '王小虎',
               address: '上海市普陀区金沙江路 1519 弄'
           }, {
               date: '2016-05-03',
               name: '王小虎',
               address: '上海市普陀区金沙江路 1516 弄'
           }]
       }
   });
</script>
</html>
```

## 3.7、顶部导航栏组件

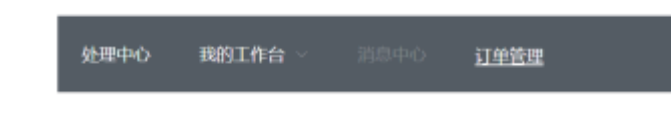

```
<!DOCTYPE html>
<html lang="en">
<head>
    <meta charset="UTF-8">
    <meta name="viewport" content="width=device-width, initial-scale=1.0">
   <title>顶部导航栏</title>
    <link rel="stylesheet" href="element-ui/lib/theme-chalk/index.css">
    <script <pre>src="js/vue.js"></script>
    <script <pre>src="element-ui/lib/index.js"></script>
</head>
<body>
    <div id="div">
     <el-menu
      :default-active="activeIndex2"
      class="el-menu-demo"
     mode="horizontal"
      @select="handleSelect"
      background-color="#545c64"
      text-color="#fff"
      active-text-color="#ffd04b">
      <el-menu-item index="1">处理中心</el-menu-item>
      <el-submenu index="2">
        <template slot="title">我的工作台</template>
        <el-menu-item index="2-1">选项1</el-menu-item>
        <el-menu-item index="2-2">选项2</el-menu-item>
        <el-menu-item index="2-3">选项3</el-menu-item>
        <el-submenu index="2-4">
         <template slot="title">选项4</template>
          <el-menu-item index="2-4-1">选项1</el-menu-item>
          <el-menu-item index="2-4-2">选项2</el-menu-item>
          <el-menu-item index="2-4-3">选项3</el-menu-item>
        </el-submenu>
      </el-submenu>
      <el-menu-item index="3" disabled>消息中心</el-menu-item>
      <el-menu-item index="4"><a href="https://www.ele.me" target="_blank">
订单管理</a></el-menu-item>
   </el-menu>
   </div>
</body>
<script>
   new Vue({
       el:"#div"
   });
</script>
</html>
```

## 3.8、侧边导航栏组件

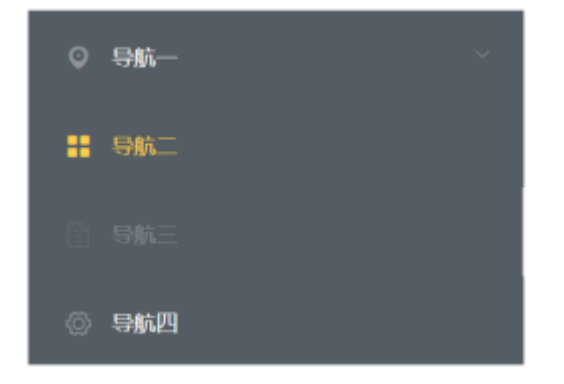

```
<!DOCTYPE html>
<html lang="en">
<head>
    <meta charset="UTF-8">
    <meta name="viewport" content="width=device-width, initial-scale=1.0">
    <title>侧边导航栏</title>
    <link rel="stylesheet" href="element-ui/lib/theme-chalk/index.css">
    <script <pre>src="js/vue.js"></script>
    <script <pre>src="element-ui/lib/index.js"></script>
</head>
<body>
    <div id="div">
      <el-col :span="6">
        <el-menu
          default-active="2"
          class="el-menu-vertical-demo"
          @open="handle0pen"
          @close="handleclose"
          background-color="#545c64"
          text-color="#fff"
          active-text-color="#ffd04b">
          <el-submenu index="1">
            <template <pre>slot="title">
              <i class="el-icon-location"></i>
              <span>导航一</span>
            </template>
            <el-menu-item-group>
              <template slot="title">分组一</template>
              <el-menu-item index="1-1">选项1</el-menu-item>
              <el-menu-item index="1-2">选项2</el-menu-item>
            </el-menu-item-group>
            <el-menu-item-group title="分组2">
              <el-menu-item index="1-3">选项3</el-menu-item>
            </el-menu-item-group>
            <el-submenu index="1-4">
              <template slot="title">选项4</template>
              <el-menu-item index="1-4-1">选项1</el-menu-item>
            </el-submenu>
          </el-submenu>
          <el-menu-item index="2">
            <i class="el-icon-menu"></i>
            <span slot="title">导航二</span>
          </el-menu-item>
          <el-menu-item index="3" disabled>
```

```
<i class="el-icon-document"></i>
            <span slot="title">导航三</span>
          </el-menu-item>
          <el-menu-item index="4">
            <i class="el-icon-setting"></i>
            <span slot="title">导航四</span>
          </el-menu-item>
        </el-menu>
     </el-col>
    </div>
</body>
<script>
   new Vue({
      el:"#div"
   });
</script>
</html>
```

## 3.9、小结

- Element:网站快速成型工具。是一套为开发者、设计师、产品经理准备的基于Vue的桌面端组件库。
- 使用Element前提必须要有Vue。
- 使用步骤
   1.下载Element核心库。

2.引入Element样式文件。

3.引入Vue核心js文件。

4.引入Element核心js文件。

5.借助常用组件编写网页。

常用组件
 网页基本组成部分,布局、按钮、表格、表单等等~~~
 常用组件不需要记住,只需要在Element官网中复制使用即可。

# 4、综合案例 学生列表

## 4.1、案例效果和分析

| EXPORT                                   |            |    |        | 发现中心。 | 跳了作台 ~ | 首页   |
|------------------------------------------|------------|----|--------|-------|--------|------|
| III 学工部 ∧                                | 学生列表       |    |        |       |        | 添加学生 |
| <ul> <li>         在校学生管理     </li> </ul> | 日期         | 姓名 | 地址     | 1     | 操作     |      |
| ◎ 学生升级/留级                                | 2088-08-08 | 张三 | 北京市昌平区 |       | 编辑     | 删除   |
| ◎ 学生就业情况                                 | 2088-08-08 | 李四 | 北京市昌平区 |       | 编辑     | 删除   |
| 資富部 ~                                    | 2088-08-08 | 王五 | 北京市昌平区 |       | 编辑     | 删除   |
| ■■ 教研部 ~                                 |            |    |        |       |        |      |

## 4.2、头部区域的实现

- 实现思路
  - 头部效果实现。
  - 。 侧边栏和主区域效果实现。
- 代码实现

```
<!DOCTYPE html>
<html lang="en">
<head>
    <meta charset="UTF-8">
    <meta name="viewport" content="width=device-width, initial-scale=1.0">
    <title>学生列表</title>
    <link rel="stylesheet" href="element-ui/lib/theme-chalk/index.css">
    <script <pre>src="js/vue.js"></script>
    <script <pre>src="element-ui/lib/index.js"></script>
    <style>
      .el-header{
        background-color: #545c64;
     }
      .header-img{
       width: 100px;
       margin-top: 20px;
     }
    </style>
</head>
<body>
  <div id="div">
    <el-container>
      <!-- 头部 -->
      <el-header class="el-header">
        <el-container>
          <div>
            <el-image src="img/export.png" class="header-img"></el-image></el-image>
          </div>
          <el-menu
            :default-active="activeIndex2"
            mode="horizontal"
            @select="handleSelect"
            background-color="#545c64"
            text-color="white"
            active-text-color="#ffd04b"
            style="margin-left: auto;">
            <el-menu-item index="1">处理中心</el-menu-item>
            <el-submenu index="2">
              <template slot="title">我的工作台</template>
              <el-menu-item index="2-1">选项1</el-menu-item>
              <el-menu-item index="2-2">选项2</el-menu-item>
              <el-menu-item index="2-3">选项3</el-menu-item>
            </el-submenu>
            <el-menu-item index="3"><a href="学生列表.html" target="_self">首
页</a></el-menu-item>
          </el-menu>
        </el-container>
      </el-header>
    </el-container>
  </div>
</body>
<script>
   new Vue({
        el:"#div"
   });
</script>
</html>
```

### 4.3、侧边栏区域的实现

```
<!-- 侧边栏区域 -->
<el-container style="height: 580px; border: 1px solid #eee">
    <el-aside width="200px" style="background-color: rgb(238, 241, 246)">
        <el-menu :default-openeds="['1']">
           <el-submenu index="1">
                <template slot="title"><i class="el-icon-menu"></i>学工部
</template>
               <el-menu-item-group>
                   <el-menu-item index="1-1"><i class="el-icon-help"></i>在校学
生管理</el-menu-item>
                   <el-menu-item index="1-2"><i class="el-icon-help"></i>学生升
级/留级</el-menu-item>
                   <el-menu-item index="1-3"><i class="el-icon-help"></i>学生就
业情况</el-menu-item>
               </el-menu-item-group>
           </el-submenu>
           <el-submenu index="2">
               <template slot="title"><i class="el-icon-menu"></i>咨询部
</template>
               <el-menu-item-group>
                   <el-menu-item index="2-1"><i class="el-icon-help"></i>意向学
生管理</el-menu-item>
                   <el-menu-item index="2-2"><i class="el-icon-help"></i>未报名
学生管理</el-menu-item>
                   <el-menu-item index="2-3"><i class="el-icon-help"></i>已报名
学生管理</el-menu-item>
               </el-menu-item-group>
           </el-submenu>
            <el-submenu index="3">
               <template slot="title"><i class="el-icon-menu"></i>教研部
</template>
               <el-menu-item-group>
                   <el-menu-item index="3-1"><i class="el-icon-help"></i>已有课
程管理</el-menu-item>
                   <el-menu-item index="3-2"><i class="el-icon-help"></i>正在研
发课程管理</el-menu-item>
                   <el-menu-item index="3-3"><i class="el-icon-help"></i>新技术
课程管理</el-menu-item>
               </el-menu-item-group>
           </el-submenu>
        </el-menu>
    </el-aside>
</el-container>
```

### 4.4、主区域的实现

主区域和侧边栏区域放在一起

```
<!-- 主区域 -->
<el-container>
<el-main>
<b style="color: red;font-size: 20px;">学生列表</b>
```

```
<div style="float:right">
            <el-button type="primary">添加学生</el-button>
        </div>
        <el-table :data="tableData">
            <el-table-column prop="date" label="日期" width="140">
            </el-table-column>
            <el-table-column prop="name" label="姓名" width="120">
            </el-table-column>
            <el-table-column prop="address" label="地址">
            </el-table-column>
            <el-table-column
                            label="操作"
                            width="180">
                <el-button type="warning">编辑</el-button>
                <el-button type="danger">删除</el-button>
            </el-table-column>
        </el-table>
    </el-main>
</el-container>
```

#### 在vue中定义data

```
<script>
   new Vue({
       el:"#div",
       data:{
         tableData:[
           {
             date:"2088-08-08",
             name:"张三",
             address:"北京市昌平区"
           },{
             date:"2088-08-08",
             name:"李四",
             address:"北京市昌平区"
           },{
             date:"2088-08-08",
             name:"王五",
             address:"北京市昌平区"
           },
         ]
       }
   });
</script>
```